# Simployer

This guide will show you how to create a shortcut to the home screen of your mobile device, giving easy access to the different products from Simployer.

Select the product you want to create a shortcut to, and the operating-system on your mobile device, to skip directly to the part of the guide that is relevant to you:

- <u>Simployer Portal Android (Chrome)</u>
- <u>Simployer Portal iOS (Safari)</u>
- Handbooks Android (Chrome)
- <u>Handbooks iOS (Safari)</u>
- Deviation Android (Chrome)
- <u>Deviation iOS (Safari)</u>

#### Simployer Portal- Android (Chrome)

- Open the browser (Chrome)
- Type https://portal.simployer.com/ in the address bar
- Log in with your username and password
- Click on the three dots in the top right-hand corner

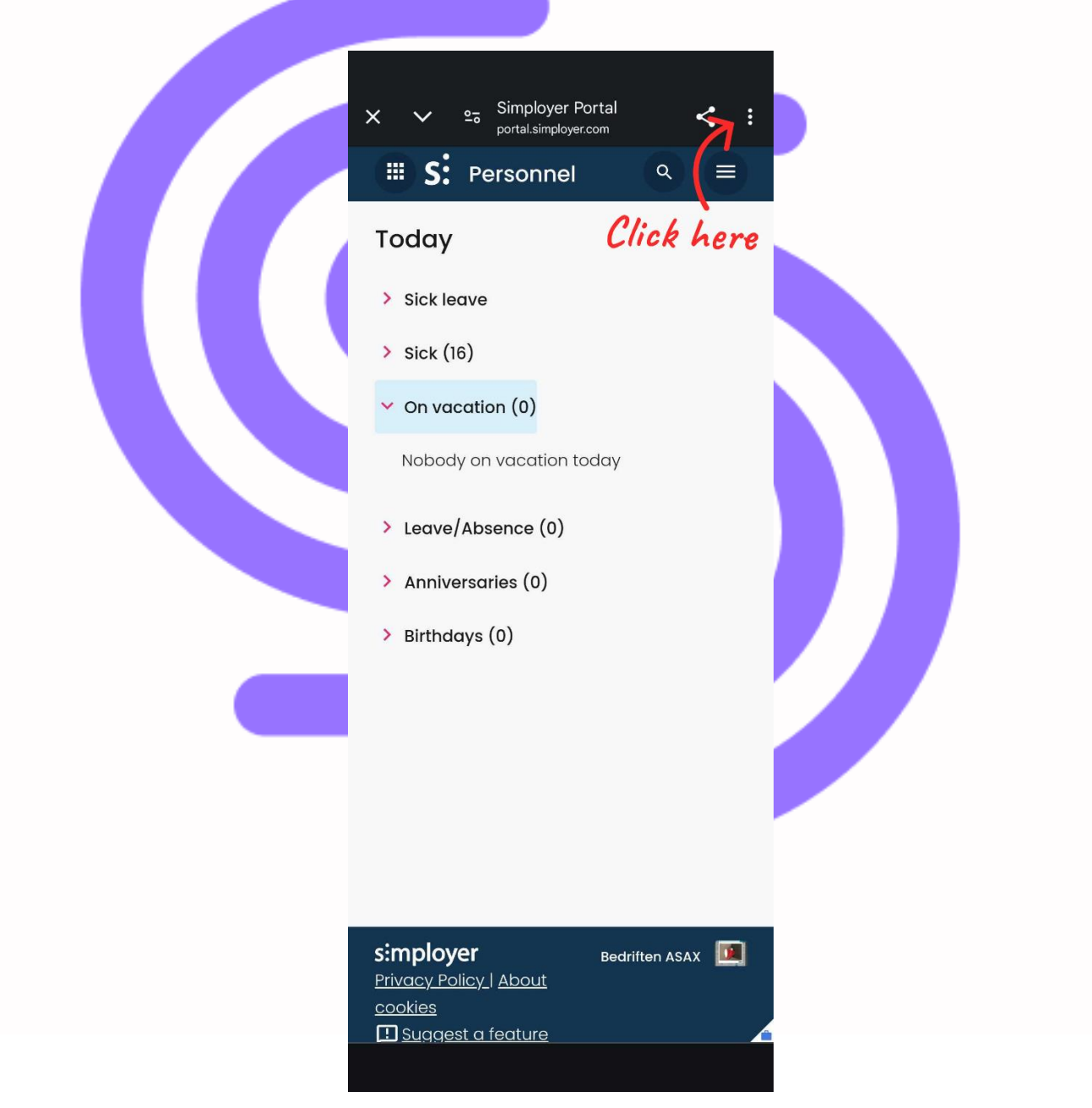

Click on "Add to Home screen"

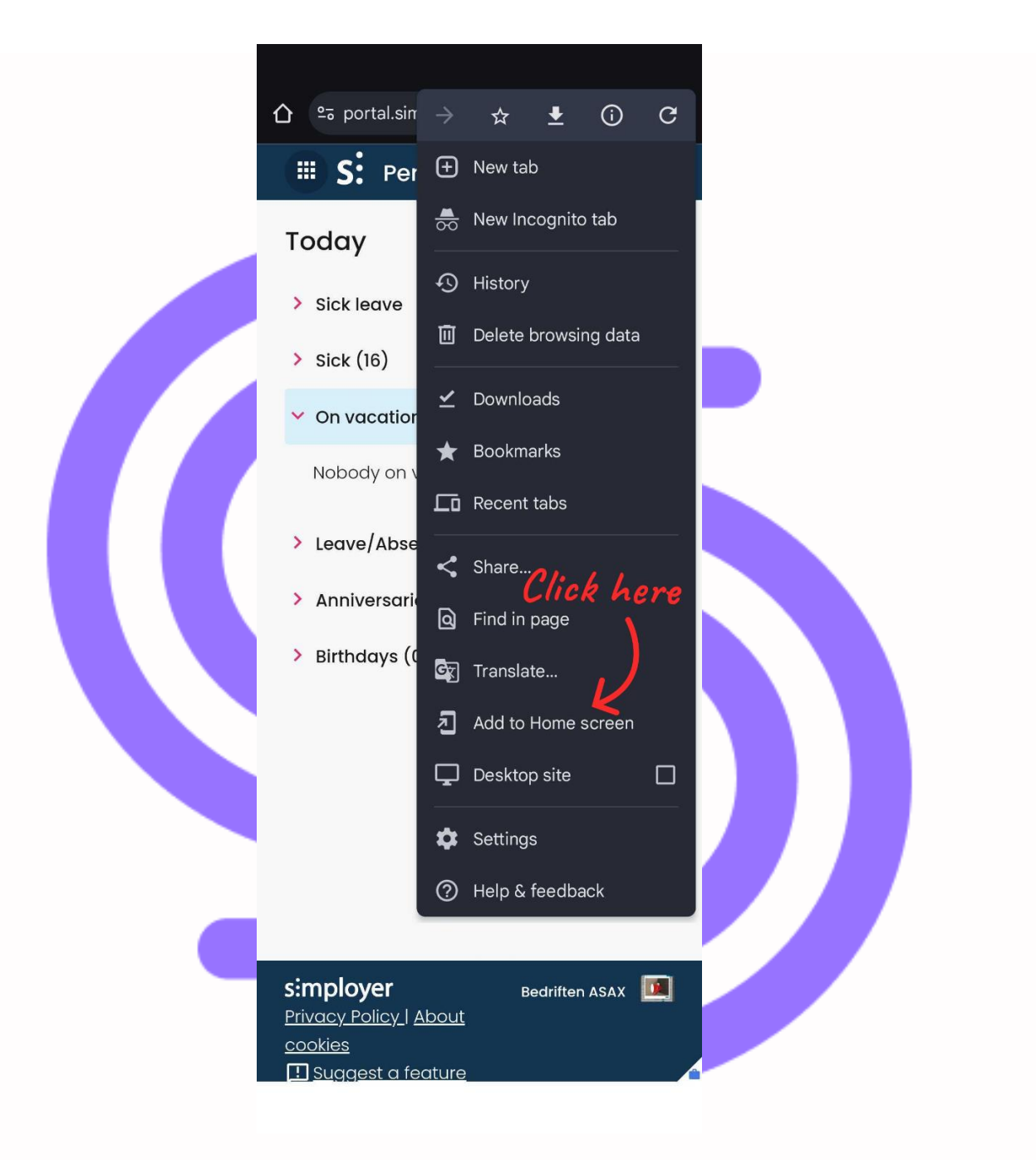

 Click on "Create shortcut" if you want a standard shortcut, or alternatively on "Install". The option "Install" will add a so called Progressive Web App (PWA), which will behave almost like a normal app that you download.

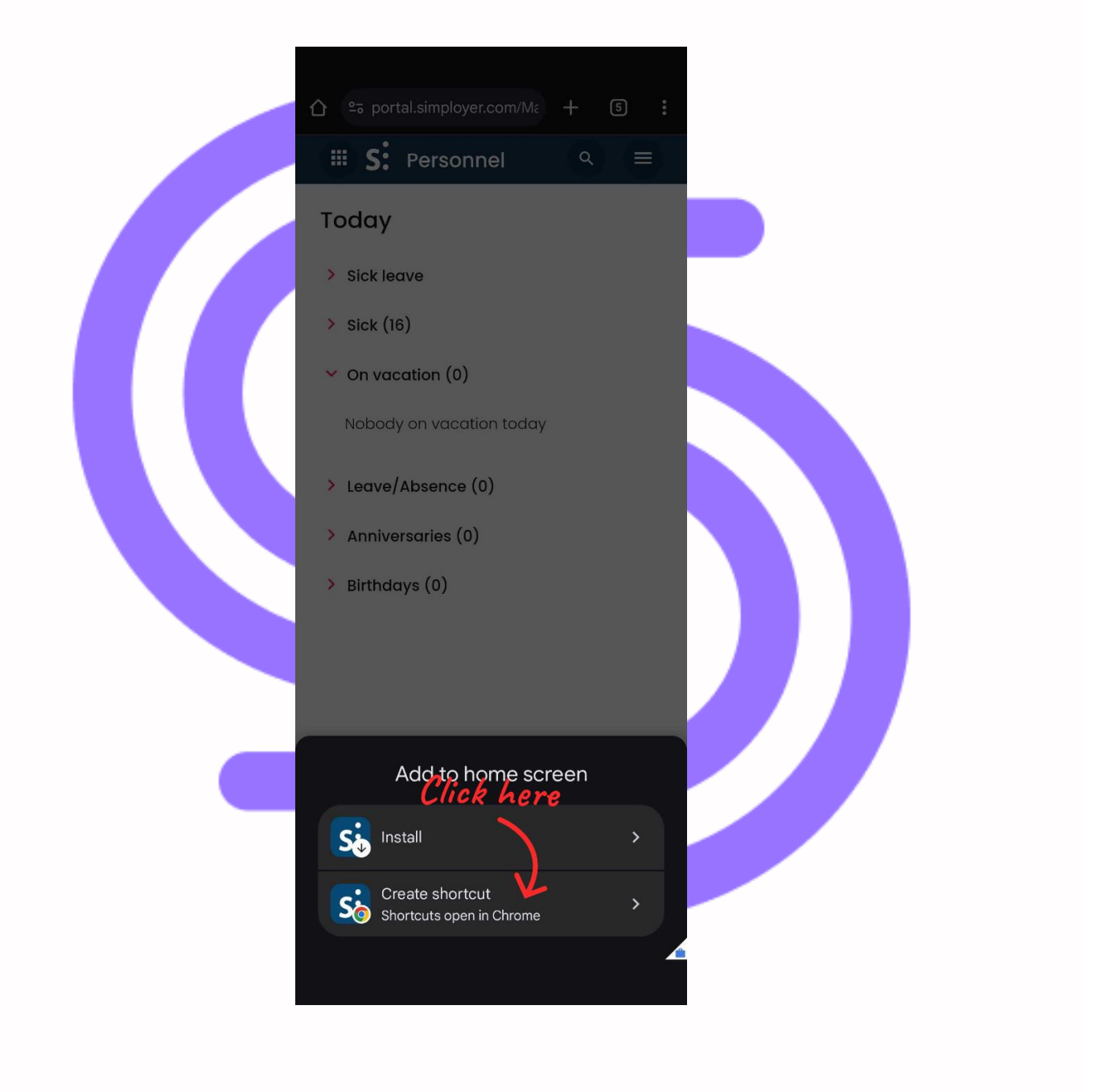

#### Click on "Add"

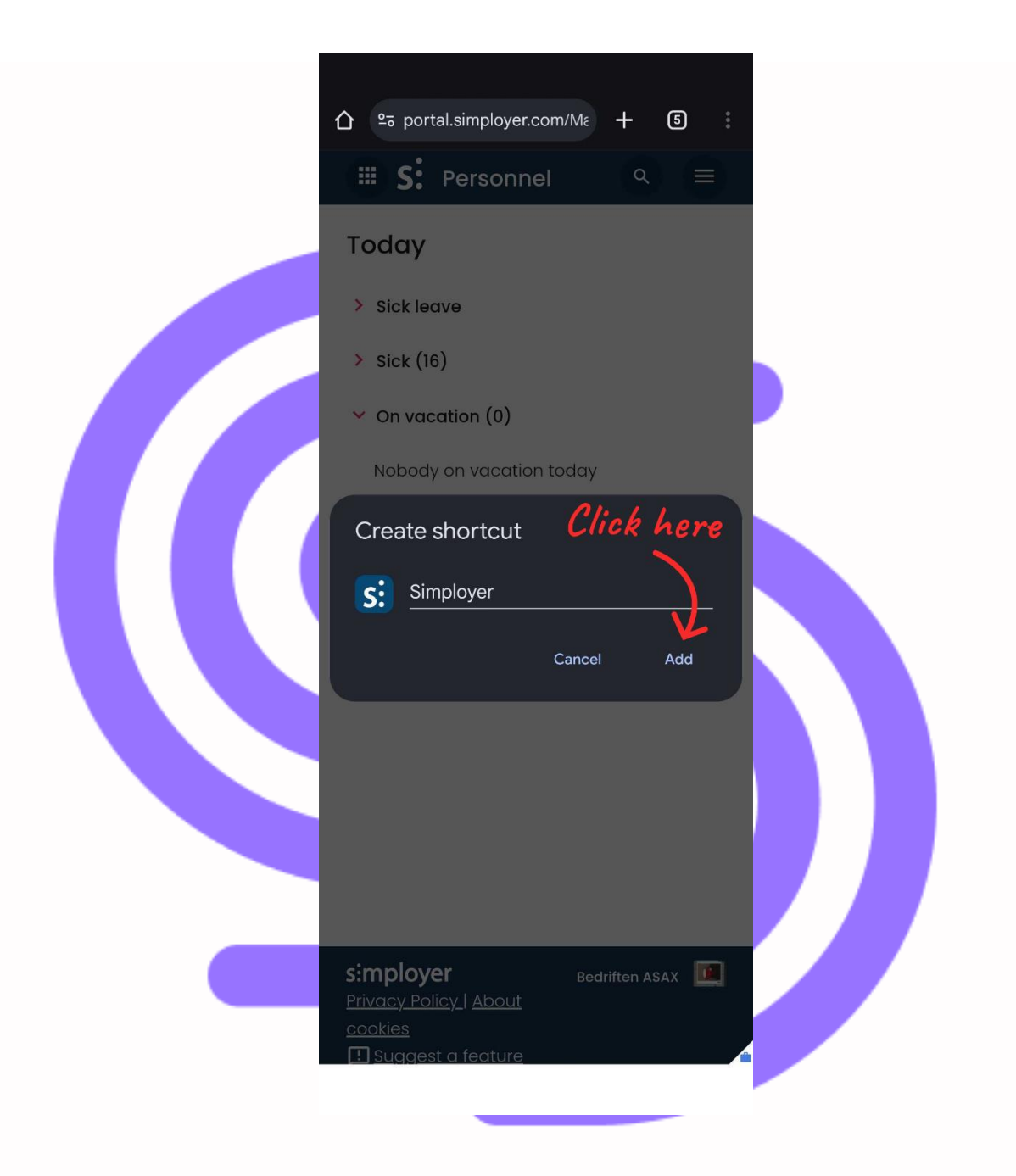

You have now successfully added a shortcut to Simployer Portal on your Home screen.

#### Simployer Portal – iOS (Safari)

- Open the browser (Safari)
- Type https://portal.simployer.com/ in the address bar
- Log in with your username and password
- Click on the square button located at the bottom and center of your screen

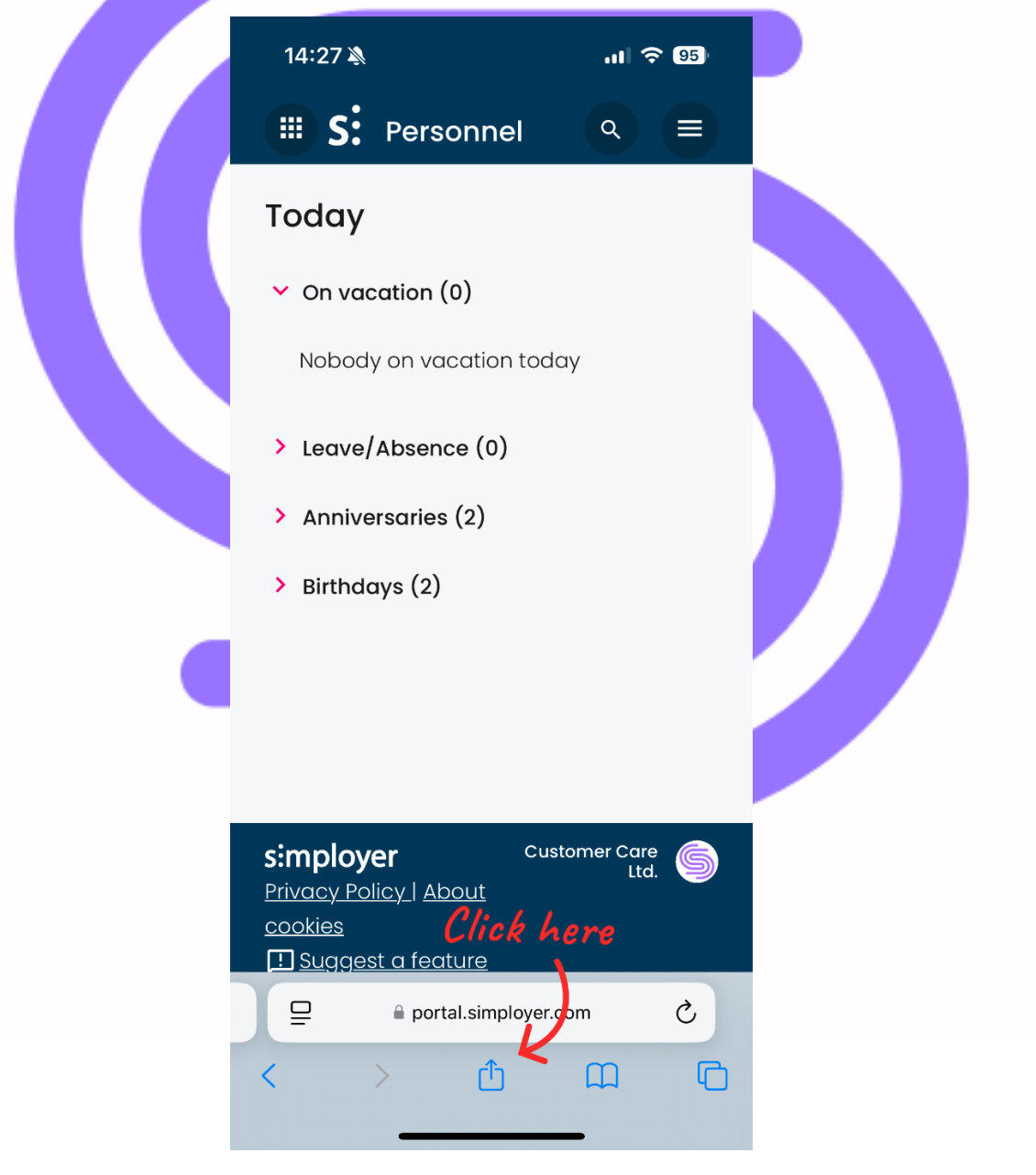

• Click on "Add to Home screen"

| 14:27 🔉                                  | .II ? 95     |
|------------------------------------------|--------------|
| Simployer Portal<br>portal.simployer.com | ×            |
| Регол Реголята<br>Регол Реголята         |              |
| AirDrop     Messages     Mail            | Journal      |
| Сору                                     | ß            |
| Add to Reading List                      | 00           |
| Add Bookmark                             | m            |
| Add to Favorites                         | \$           |
| Add to Quick Not Click here              | m            |
| Find on Page                             | l            |
| Add to Home Screen                       | Ŧ            |
| Markup                                   | $\bigotimes$ |

#### Click on "Add"

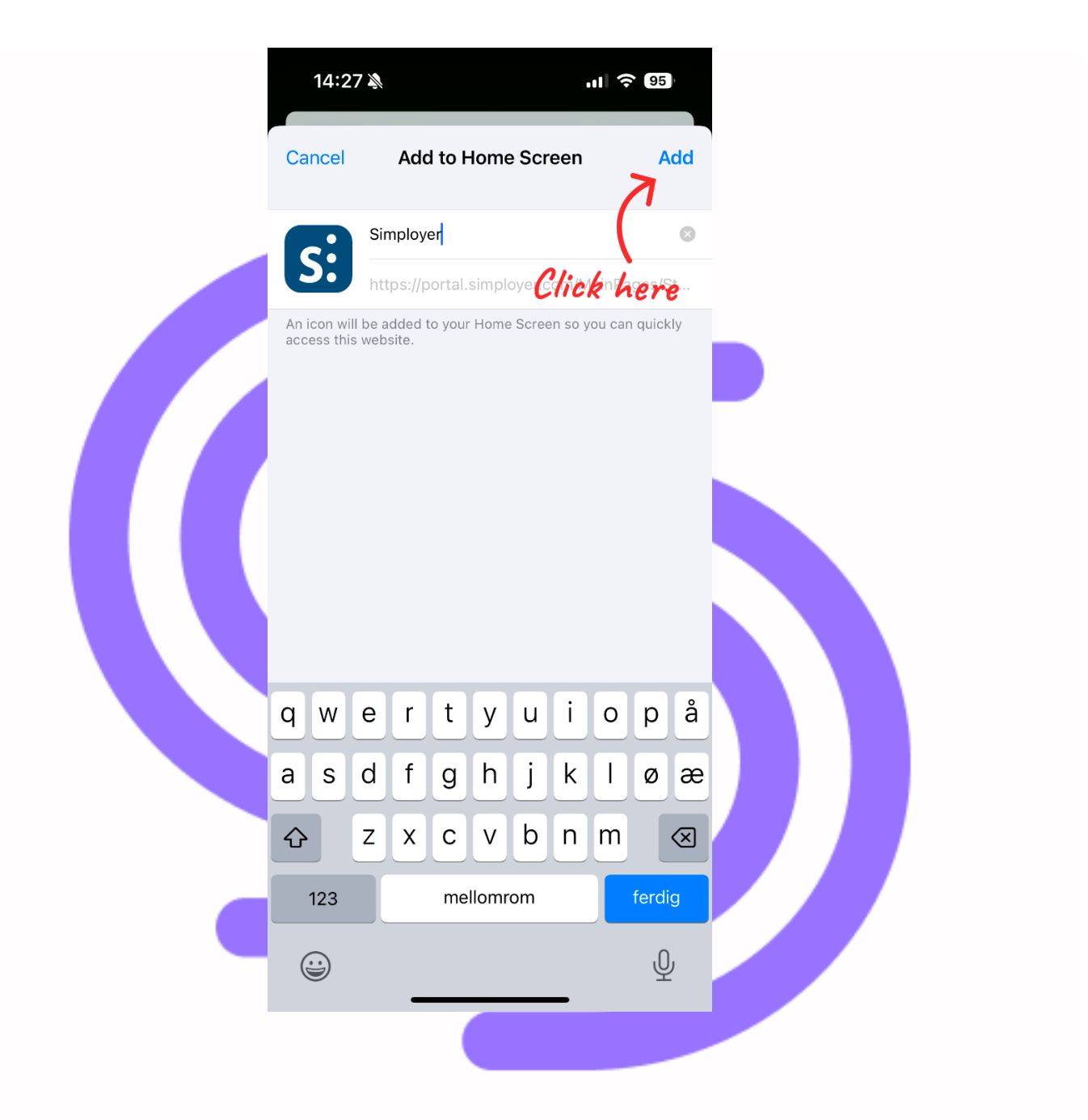

You have now successfully added a shortcut to Simployer Portal on your Home Screen.

#### Handbooks – Android (Chrome)

- Open the browser (Chrome)
- Type https://handbooks.simployer.com/ in the address bar
- Log in with your username and password
- Click on the three dots in the top right-hand corner

| Click here<br>Handbooks Al + ^                                                                                             |
|----------------------------------------------------------------------------------------------------|
| Ask a question<br>Your chat is private, and your manager or                                                                |
| anyone else from your organization will not be<br>able to view it.<br>Errors or inaccuracies may occur in the<br>responses |
|                                                                                                    |
| All<br>handbooks                                                                                                    |
|                                                                                                    |
| Personalhåndbok                                                                                                    |
|                                                                                                    |

Click on "Add to Home screen"

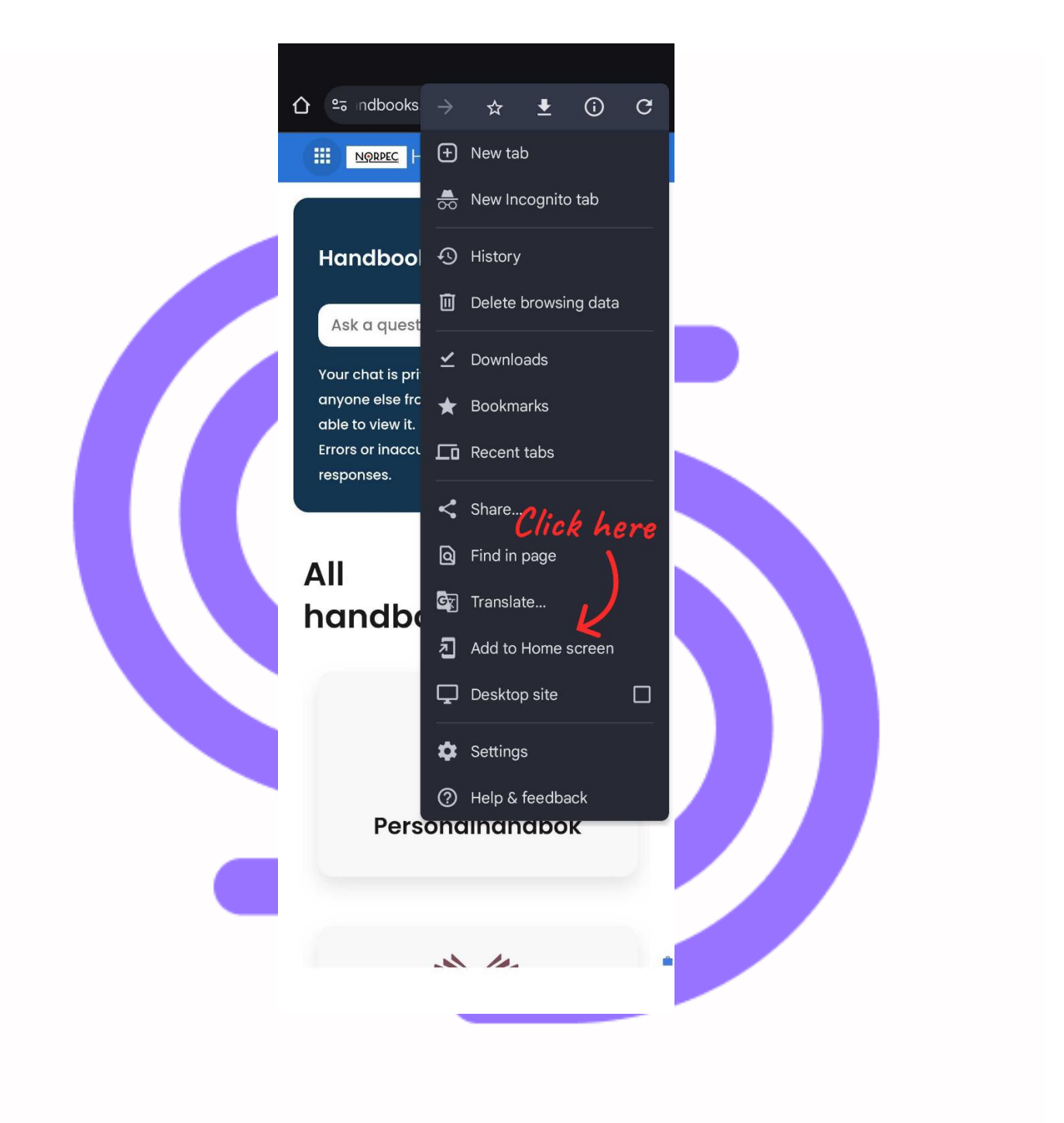

#### Click on "Install"

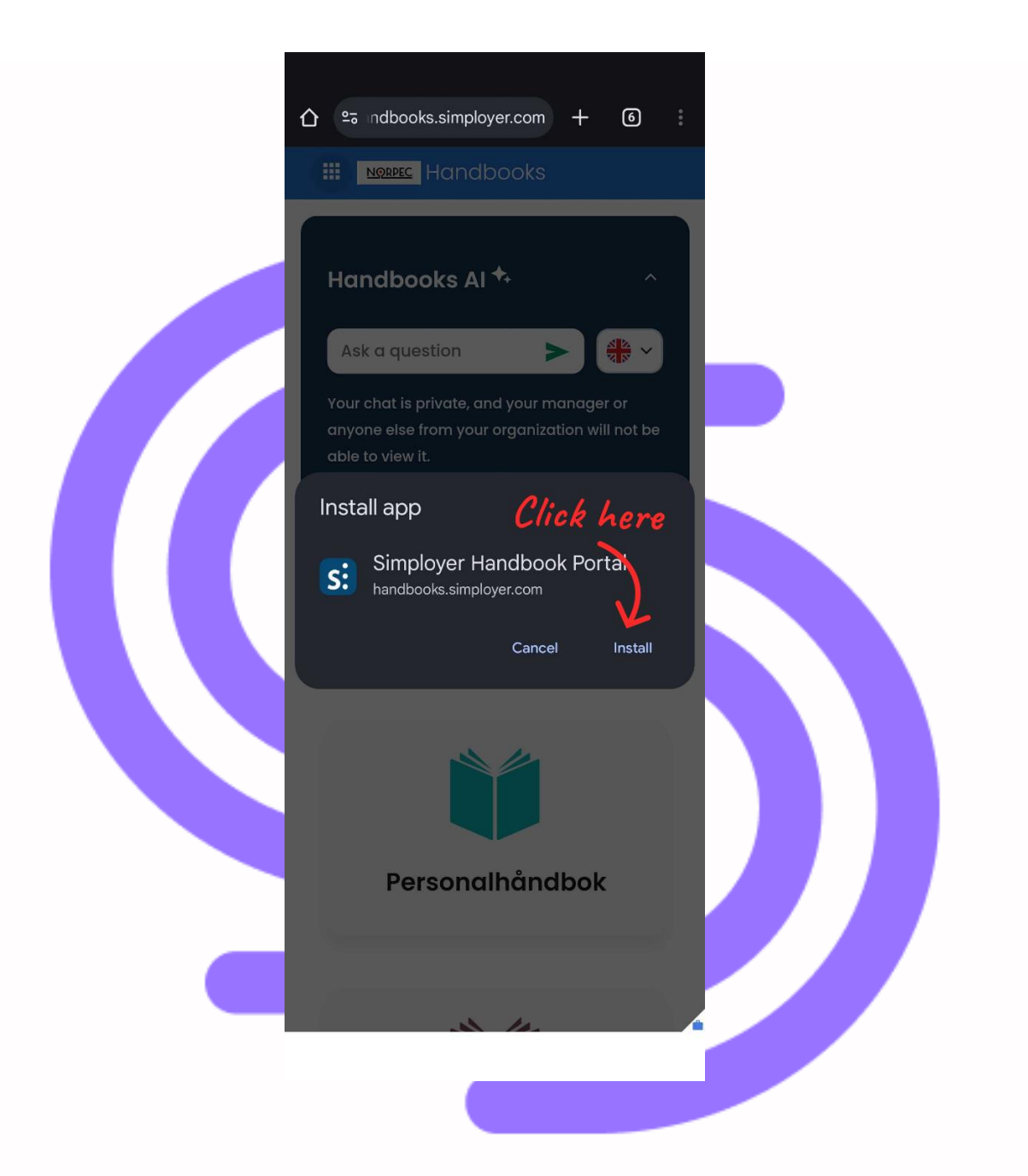

You have now successfully added a shortcut to Handbooks on your Home screen.

#### Handbooks – iOS (Safari)

- Open the browser (Safari)
- Type https://handbooks.simployer.com/ in the address bar
- Log in with your username and password
- Click on the square button located at the bottom and center of your screen

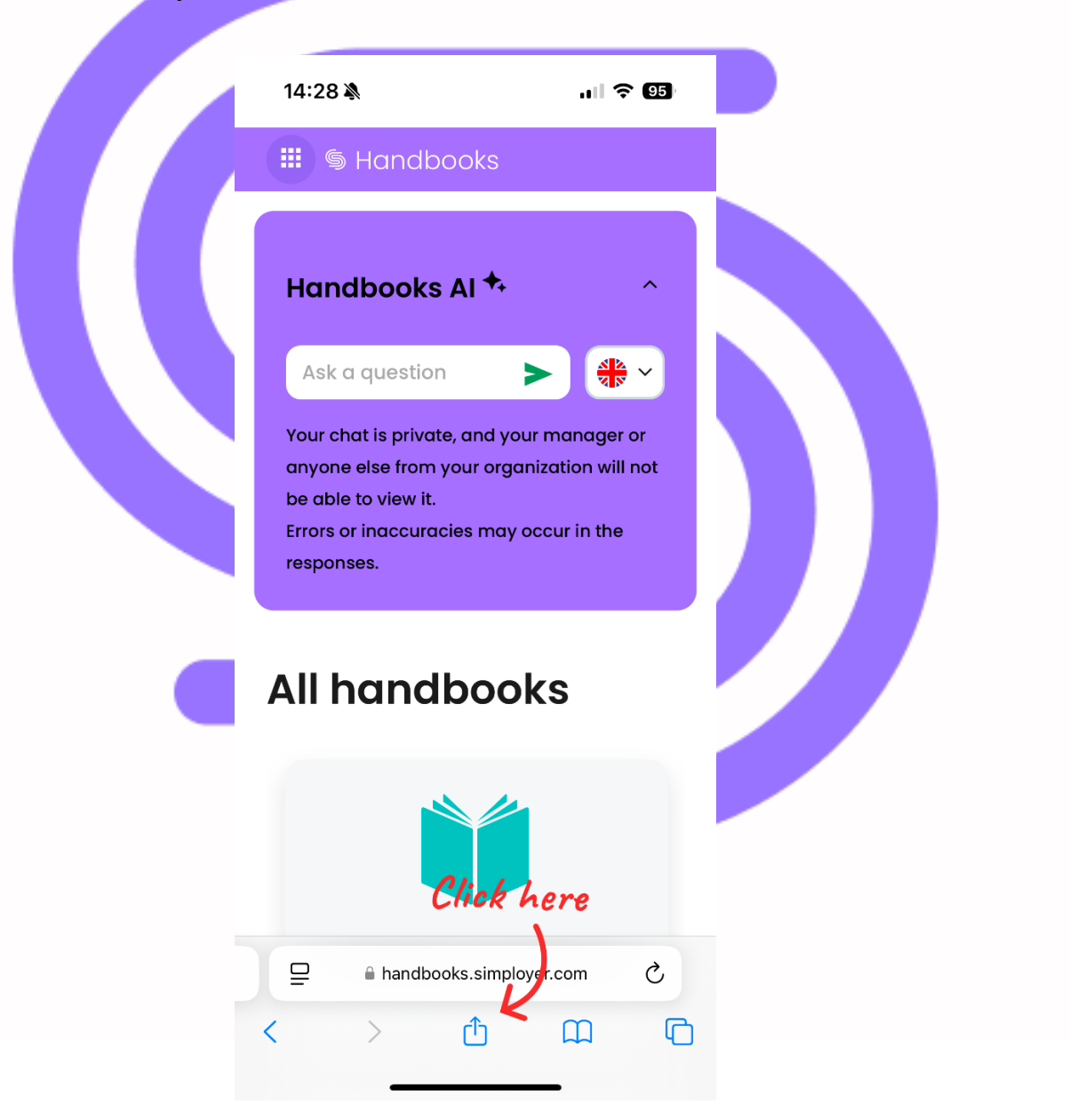

• Click on "Add to Home screen"

| 14:28 🔉                                     | .⊪ 중 95) |  |
|---------------------------------------------|----------|--|
| Handbooks portal<br>handbooks.simployer.com | ×        |  |
| FEREN PERSONNEL                             |          |  |
| AirDrop Messages Mail                       | Journal  |  |
| Сору                                        | Ф        |  |
| Add to Reading List                         | 00       |  |
| Add Bookmark                                | m        |  |
| Add to Favorites                            | \$       |  |
| Add to Quick Note Click he                  | re 📖     |  |
| Find on Page                                | Ę        |  |
| Add to Home Screen                          | ŧ        |  |
| Markup                                      | $\odot$  |  |
|                                             |          |  |

#### • Click on "Add"

| Ca        | 14:2<br>ncel | 8 🍂 8     | Ado                      | d to F | Home           | e Scr   | een             | al \$ | A              | dd                                       |  |
|-----------|--------------|-----------|--------------------------|--------|----------------|---------|-----------------|-------|----------------|------------------------------------------|--|
| An i acco | con wil      | Ha<br>htt | ndbo<br>ps://h<br>dded f | ok Po  | rtal<br>ooks.s | e Scree | Riic<br>nn so y | kn/h  | ern<br>a quick | Se Se Se Se Se Se Se Se Se Se Se Se Se S |  |
| q         | w            | е         | r                        | t      | У              | u       | i               | 0     | р              | å                                        |  |
| а         | s            | d         | f                        | g      | h              | j       | k               | Ι     | Ø              | æ                                        |  |
| ¢         |              | z         | X                        | С      | V              | b       | n               | m     |                | $\otimes$                                |  |
|           | 123          |           |                          | me     | llomr          | om      |                 |       | ferdi          | g                                        |  |
| (         |              |           | _                        |        |                |         | _               |       | Q              | )                                        |  |

You have now successfully added a shortcut to Handbooks on your Home Screen.

#### Deviation – Android (Chrome)

- Open the browser (Chrome)
- Type https://hmsav.no/ in the address bar
- Log in with your username and password
- Click on the three dots in the top right-hand corner

| s:mployer<br>Avvik                                                                                     | Proc <sup>u</sup> d                                 | lure |  |
|----------------------------------------------------------------------------------------------------|-----------------------------------------------------|------|--|
| Registrering av h                                                                                      | enderse h                                           | ere  |  |
| Personalia                                                                                             |                                                     |      |  |
| Tuvaa Karlsøen                                                                                         |                                                     |      |  |
| Hendelse<br>Beskriv tidspunkt for hende<br>hendelsen og midlertidige<br>tiltak som er utført i forhold | elsen, selve<br>eller permanent<br>d til hendelsen. | e    |  |
| ① Sted for hendelse *                                                                                  |                                                     | V    |  |
| © Tidepunkt for hon                                                                                    | our Minuto                                          |      |  |
| 04.12.2024 💼                                                                                           | 15 v 10                                             | v    |  |
| ① Beskrivelse av hendelse                                                                              | *                                                   |      |  |
| ① Midlertidige eller perma                                                                             | inente tiltak                                       |      |  |
| GDPR AVVIK                                                                                             |                                                     |      |  |
| <ul><li>GDPR avvik</li><li>HMS avvik</li></ul>                                                         |                                                     |      |  |

#### • Click on "Add to Home screen"

| <u>°-</u> 7              | 5 hmsav.no                               |             | ☆       | Ŧ       | (j)           | C  |  |
|--------------------------|------------------------------------------|-------------|---------|---------|---------------|----|--|
|                          | <b>s:mplo</b><br>Avvik                   | Ð           | New tal | b       |               |    |  |
| Dar                      |                                          | <b>1</b> 00 | New Inc | cognito | tab           |    |  |
| ке                       | gistreri                                 | Ð           | History |         |               |    |  |
| Per<br><sup>(1)</sup> Na | sonalia<br>avn *                         | Ū           | Delete  | browsin | g data        |    |  |
| Tuv                      | aa Karisøei                              | ≤           | Downlo  | ads     |               |    |  |
| Her                      | ndelse                                   | *           | Bookma  | arks    |               |    |  |
| Besk<br>hend<br>tiltak   | riv tidspun<br>lelsen og m<br>som er utf |             | Recent  | tabs    |               |    |  |
| ① Ste                    | ed for henc                              | <           | Share   | Click   | e he          | re |  |
| Stee                     | d for hende                              | ඛ           | Find in | page    | Ń             |    |  |
| ① Tic<br>04.1            | dspunkt for<br>12.2024                   | G           | Transla | te      | $\mathcal{I}$ |    |  |
| () Be                    | eskrivelse a                             | Z           | Add to  | Home s  | creen         |    |  |
|                          |                                          | Ţ           | Deskto  | p site  |               |    |  |
| <b>O</b> 14              |                                          | \$          | Setting | s       |               |    |  |
|                          | laiertiaige e                            | ?           | Help &  | feedbad | :k            |    |  |
|                          |                                          |             |         |         |               |    |  |
| GDPF                     | R AVVIK                                  |             |         |         |               |    |  |
| Он                       | IMS avvik                                |             |         |         |               |    |  |
| O Ir                     | nformasjon                               | ssikke      | rheten  |         |               | -  |  |

#### • Click on "Add"

| 1 | hmsav.no/Reg/Register.ε +<br>Simployer<br>Avvik Procedure                                       |
|---|-------------------------------------------------------------------------------------------------|
|   | Registrering av hendelse<br>Personalia<br><sup>①</sup> Navn *<br>Tuvaa Karlsøen                 |
|   | Hendelse<br>Beskriv tidspunkt for hendelsen, selve<br>Create shortcut<br>Click here<br>Add      |
|   | <ul> <li>③ Beskrivelse av hendelse *</li> <li>④ Midlertidige eller permanente tiltak</li> </ul> |
|   | GDPR AVVIK<br>O GDPR avvik<br>O HMS avvik<br>O Informasjonssikkerheten                          |

#### • Click on "Add" once more

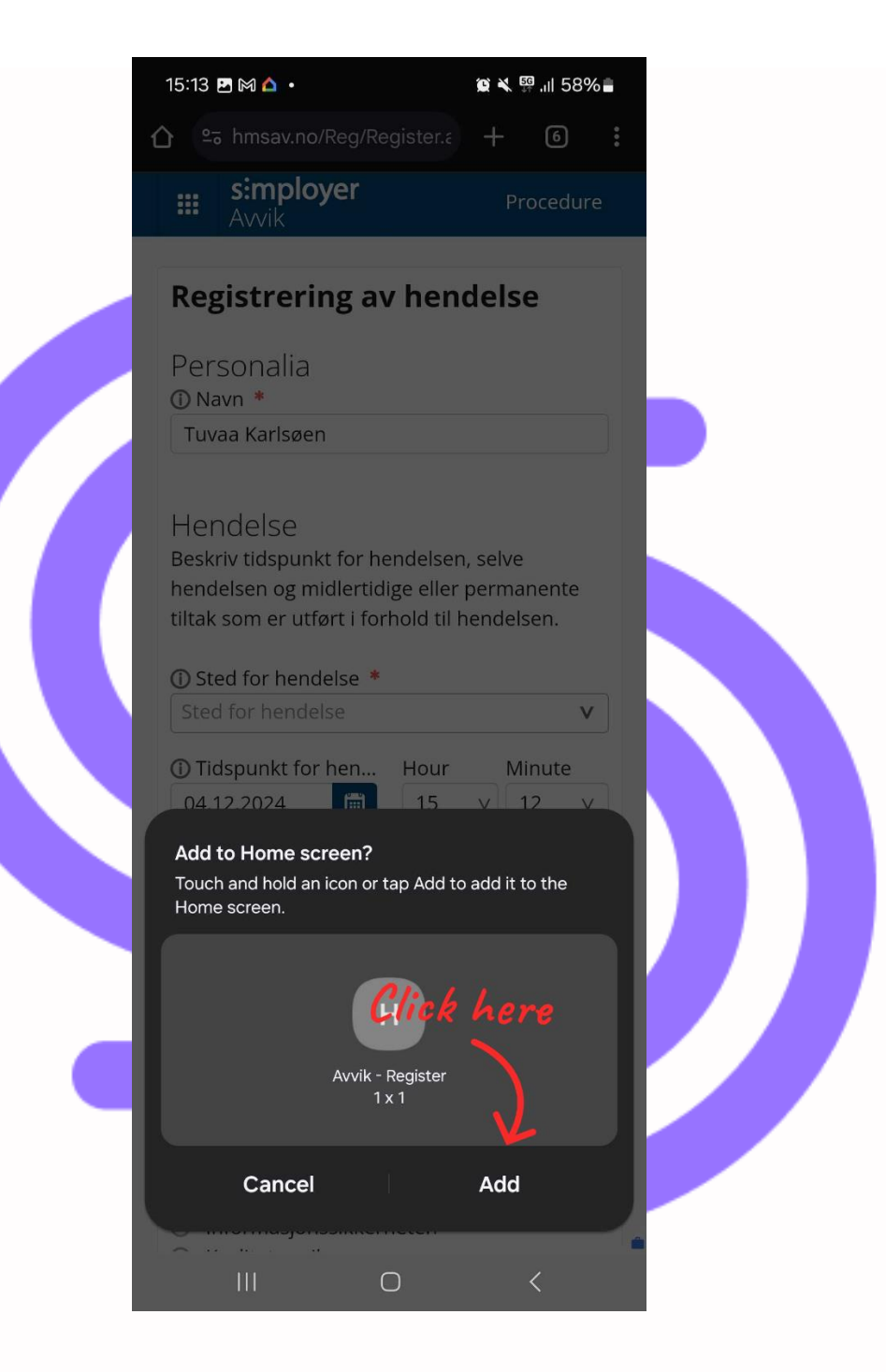

You have now successfully added a shortcut to Deviation on your Home screen.

#### Deviation – iOS (Safari)

- Open the browser (Safari)
- Type https://hmsav.no/ in the address bar
- Log in with your username and password
- Click on the square button located at the bottom and center of your screen

| 14:28회 대 중                                                                                                    |
|----------------------------------------------------------------------------------------------------|
| Avvik                                                                                                    |
| Registrering av hendelse                                                                                                    |
| Personalia<br>① Navn (dersom du ønsker å være anor<br>kan du skrive NN her)<br>Ansatt                                                                     |
| Hendelse<br>Beskriv tidspunkt for hendelsen, selve<br>hendelsen og midlertidige eller perman<br>tiltak som er utført i forhold til hendelse<br>Overskrift |
| <ul> <li>① Tidspunkt for he Hour Minut</li> <li>02.12.2024 </li> <li>14 v 28</li> </ul>                                                                   |
| Sted for hendelse *     Sted for hendelse                                                                                                    |
| ICHCK NETE<br>Beskrivelse av hendelse *                                                                                                    |

• Click on "Add to Home screen"

| 14:29 🔉                                         | II ? 95 |
|-------------------------------------------------|---------|
| Avvik - Register       hmsav.no       Options > | ×       |
| Person Person Personal Person Rescences         |         |
| AirDrop Messages Mail                           | Journal |
| Сору                                            | ß       |
| Add to Reading List                             | 00      |
| Add Bookmark                                    | Ê       |
| Add to Favorites                                | \$      |
| Add to Quick Note Click here                    | m       |
| Find on Page                                    | Ę       |
| Add to Home Screen                              | +       |
| Markup                                          | $\odot$ |

#### Click on "Add"

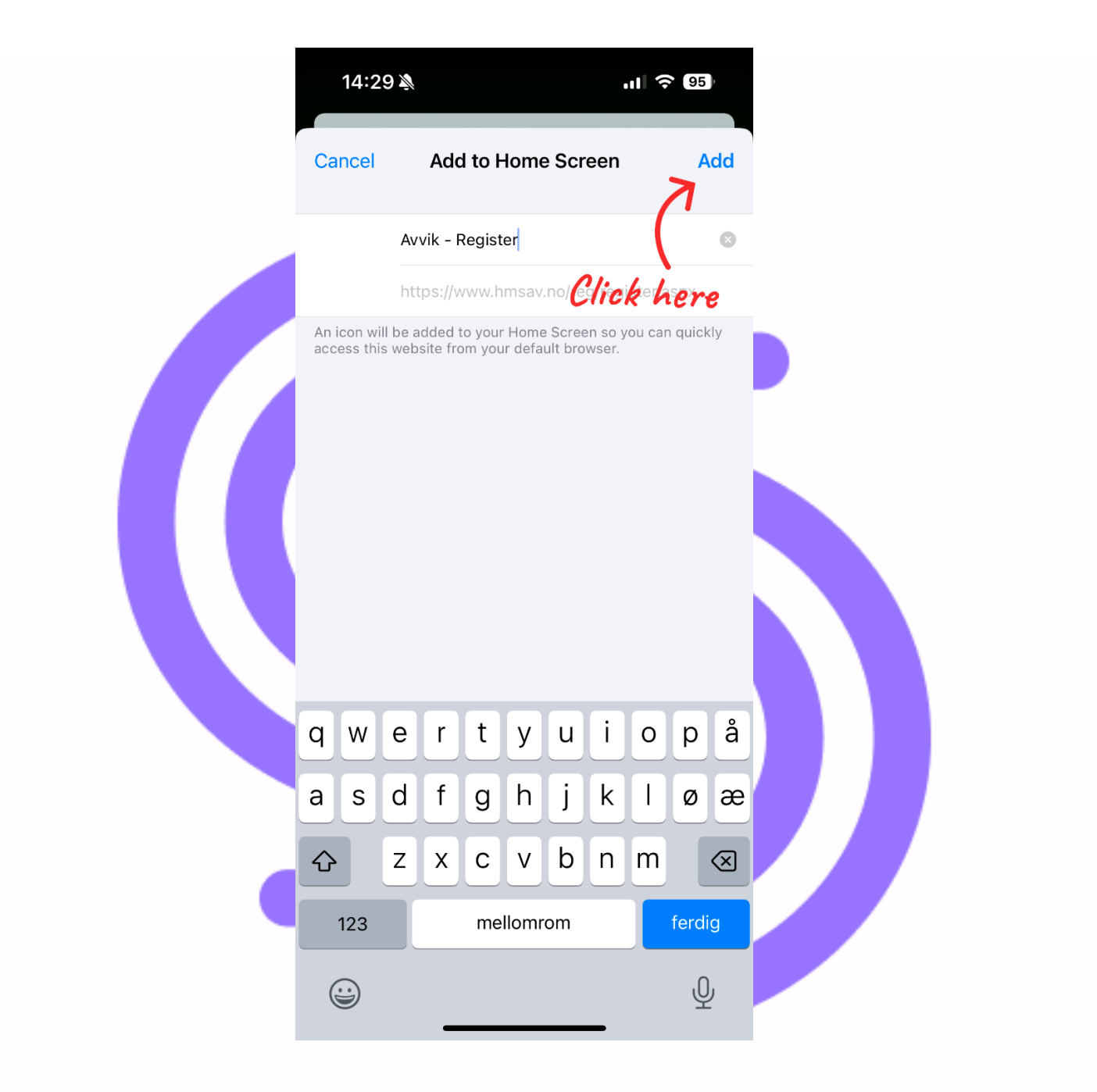

You have now successfully added a shortcut to Deviation on your Home Screen.

simployer\_mobile\_guide\_v1.2\_061224\_rh

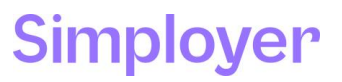